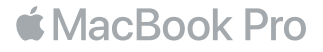

# Vítá vás váš MacBook Pro

Pojďme rovnou začít. MacBook Pro se spustí automaticky, jakmile zvednete víko. Průvodce nastavením vás pak provede několika jednoduchými kroky potřebnými k uvedení počítače do provozu. Pomůže vám s připojením k Wi-Fi síti, s vytvořením uživatelského účtu, s nastavením Touch ID a Apple Pay a s aktivací Siri. Také může přenést vaše dokumenty, fotografie, hudbu a další data do nového MacBooku Pro z jiného Macu nebo PC.

V Průvodci nastavením se můžete přihlásit pod svým Apple ID. Tím si vytvoříte uživatelský účet v App Storu a iTunes Storu a také v aplikacích jako Zprávy či FaceTime. Průvodce také nastaví iCloud, díky němuž budou mít aplikace jako Mail, Kontakty, Kalendář či Safari neustále k dispozici aktuální verzi vašich dat. Pokud Apple ID ještě nemáte, můžete si je v Průvodci nastavením vytvořit.

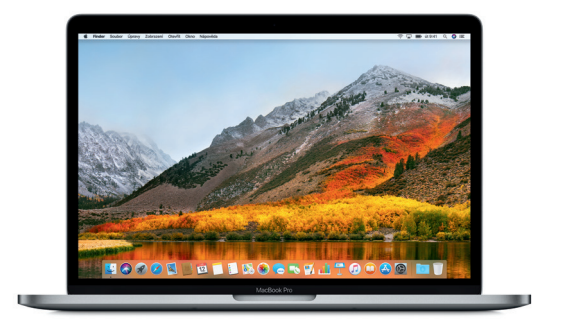

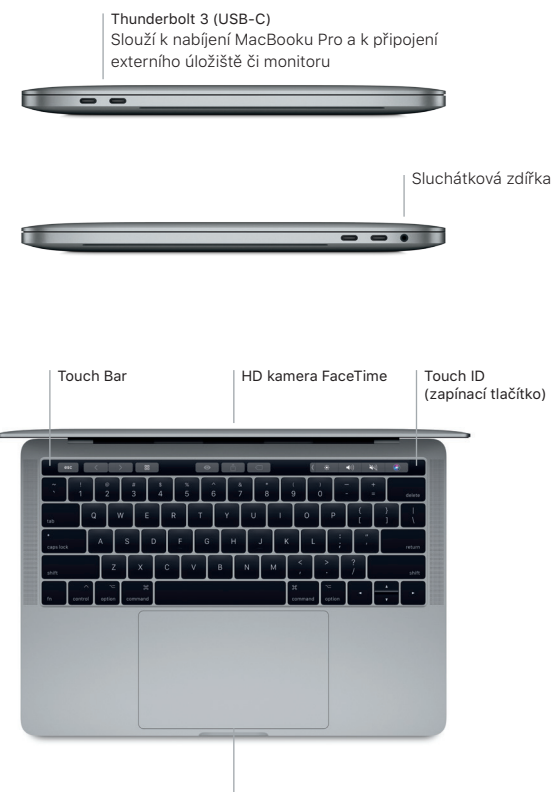

Force Touch trackpad

### Seznámení s plochou

Plocha vašeho MacBooku Pro je místem, kde najdete vše potřebné pro práci. Nejčastěji používané aplikace můžete otvírat z Docku u dolního okraje obrazovky. Plochu a další nastavení si můžete přizpůsobit v Předvolbách systému. Ke všem souborům a složkám získáte přístup tak, že kliknete na ikonu Finderu.

V řádku nabídek u horního okraje obrazovky najdete užitečné informace o svém MacBooku Pro. Chcete-li zjistit stav bezdrátového připojení k internetu, klikněte na ikonu Wi-Fi. Služba Siri je neustále připravena pomáhat vám s hledáním informací či souborů a s prováděním nejrůznějších úkonů na Macu pouze pomocí hlasového ovládání.

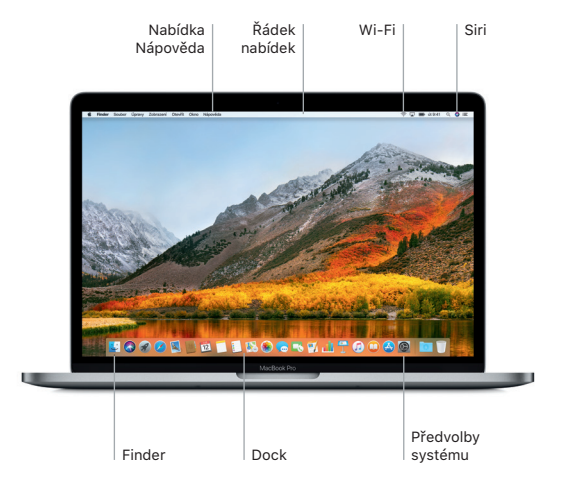

# Použití Touch Baru a Touch ID

Touch Bar je umístěn nad klávesnicí a dynamicky se mění podle aktuální aplikace a činnosti. Můžete na něm používat známá gesta, například přejetí nebo klepnutí. Často používané ovládací prvky systému, například ovládání hlasitosti a jasu, jsou umístěny v Control Stripu na pravé straně. Control Strip můžete rozbalit klepnutím na šipku ((). Klepnutím na & vlevo ho sbalíte.

Snímač Touch ID se nachází na pravé straně Touch Baru. Po nastavení Touch ID můžete pomocí otisku prstu odemykat svůj MacBook Pro a nakupovat v App Storu, iBooks Storu, Tunes Storu a na mnoha oblibených webových stránkách využívajících službu Apple Pay.

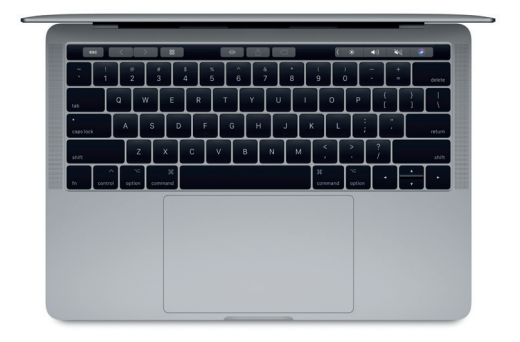

# Ovládání Macu pomocí gest Multi-Touch

Mnoho věcí můžete na MacBooku Pro udělat jednoduchými gesty na trackpadu. Díky vestavěné detekci tlaku dokáže trackpad rozlišit mezi lehkým kliknutím a přítlačením. Chcete-li se dozvědět více, vyberte v Docku Předvolby systému a klikněte na Trackpad.

- Kliknutí
  Přitiskněte prst kamkoli na trackpad.
- Sekundární kliknutí (pravé tlačítko myši)
   Kliknutím dvěma prsty otevřete nabídky zkratek.

#### Posouvání dvěma prsty

- Pohybem dvou prstů po trackpadu můžete posouvat zobrazený obsah nahoru, dolů nebo do stran.
- 🔨 Navigace přejížděním

Přejížděním dvěma prsty můžete listovat webovými stránkami, dokumenty a dalším obsahem.

# Důležitá poznámka

Předtím, než začnete počítač používat, si pozorně přečtěte tento dokument a bezpečnostní informace v příručce *Informace o MacBooku Pro*.

# Zálohování dat

Svůj MacBook Pro můžete zálohovat pomocí Time Machine, nativního zálohovacího softwaru v macOS, který spolupracuje s externími úložnými zařízeními, například AirPort Time Capsule (prodáváno zvlášť). Chcete-li začít, otevřete Předvolby systému a klikněte na Time Machine.

### Další informace

Nápovědu pro nastavení a používání MacBooku Pro najdete v příručce MacBook Pro – Základy. Chcete-li si přečíst příručku MacBook Pro – Základy v iBooks, otevřete iBooks a vyhledejte v iBooks Storu heslo "Základní informace o MacBooku Pro". Odpovědi na mnohé dotazy a pokyny pro řešení potíží najdete také v Nápovědě pro Mac. Klikněte na ikonu Finderu, v řádku nabídek klikněte na nabídku Nápověda a vyberte volbu Nápověda pro Mac.

### Podpora

Veškeré informace o podpoře najdete na support.apple.com/cs-cz/mac/macbook-pro. Pokud chcete kontaktovat společnost Apple přímo, přejděte na support.apple.com/cs-cz/ contact.

### Obnova softwaru

Máte-li se svým MacBookem Pro potíže, můžete pomocí Utilit macOS obnovit software a data ze zálohy Time Machine nebo znovu nainstalovat systém macOS a aplikace od společnosti Apple. Pokud chcete otevřít Utility macOS, restartujte počítač a během restartu podržte klávesy Cmd a R.

Některé funkce nejsou v některých oblastech dostupné.